### **CONSULTA DE VIABILIDADE**

# (PARA EMPRESAS JÁ CONSTITUIDAS EM BH)

A Consulta Prévia de Viabilidade para Pessoa Jurídica e MEI deverá ser realizada na área de Serviços do Portal RedeSim <u>http://www.redesim.mg.gov.br/</u>

1) Fazer cadastro no portal da Rede Sim (caso cliente não tenha)

ATENÇAO: É PRECISO TER UM ENDEREÇO DE E-MAIL PARA REALIZAR O CADASTRO

2) Fazer a consulta de viabilidade

|                                                                                            | Viabilidade<br>Você está em: Portal de Serviços / Viabilidade / Serviços disponíveis                                                                  |                                          |
|--------------------------------------------------------------------------------------------|----------------------------------------------------------------------------------------------------|------------------------------------------|
| 🗏 Serviços disponíveis                                                                     |                                                                                                    |                                          |
| i A Viabilida in som pesquisa antecipada no<br>semeirontes ao nome pesquisado, é realizada | s registros da JUCEMG sobre a existência de empresas constituídas com nor<br>também a consulta prévia de endereço pela prefeitura nos municípios inte | mes empresariais idênticos ou<br>grados. |
| + Nova<br>Viabilidade                                                                      | Viabilidade<br>para Legado e<br>MEI Consultar<br>Viabilidade                                                                                          | Cancelar<br>Viabilidade                  |
| Simular Grau<br>de Risco                                                                   |                                                                                                    |                                          |
|                                                                                            |                                                                                                    | Ir para Portal de Serviços               |

# 2.1) Selecione: EVENTOS DE ALTERAÇÃO

### Selecione o evento de alteração

Nos casos de empresas que ainda não possuem a licença da prefeitura, marcar o evento 801.

### Pode ser selelcionado mais de um evento.

| i   | Alguns eventos de alteração podem ser marcados simultaneamente. O nome reservado está sujeito a análise técnica durante a análise do processo pela Juni<br>omercial. |
|-----|----------------------------------------------------------------------------------------------------|
| Ev  | rentos de Inscrição                                                                                                    |
| Ev  | ventos de Alteração                                                                                                    |
| Sel | ecione o evento de alteração:                                                                                                    |
| 2   | 220 - Alteração do nome empresarial (firma ou denominação)                                                                                                    |
| 2   | 244 - Alteração de atividades econômicas (principal e secundárias)                                                                                                   |
| 2   | 211 - Alteração de endereço dentro do mesmo município                                                                                                    |
|     | 209 - Alteração de endereço entre municípios dentro do mesmo estado                                                                                                  |
| 2   | 210 - Alteração de endereço entre estados                                                                                                    |
| 2   | 225 - Alteração da natureza jurídica                                                                                                    |
| 2   | 249 - Alteração da forma de atuação                                                                                                    |
| 2   | 248 - Alteração do tipo de unidade                                                                                                    |
|     | 052 - Reativação - Artigo 60 Lei 8.934/94                                                                                                    |
|     | 999 - Licenciamento de Estabelecimento anteriormente registrado (Legado)                                                                                             |
| 8   | 812 - Alteração do endereço do estabelecimento vinculado                                                                                                    |
| 8   | 805 - Correção do número de inscrição imobiliária                                                                                                    |
|     | 807 - Desdobramento de atividades econômicas (principal e secundárias)                                                                                               |
| 8   | 802 - Inscrição municipal vinculada a CNPJ já cadastrado para outro estabelecimento                                                                                  |
|     | 801 - Inscrição no município                                                                                                    |

# 2.2) Esta consulta de viabilidade é SOMENTE para fins de regularização de dados cadastrais perante a Receita Federal do Brasil? NÃO E AVANCE

### (Esse campo aparece dependendo do evento selecionado)

| Esta consulta de viabilidade é SOMENTE para fins de regularização de dados cadastrais perante a Receita Federal do Brasil? |           |
|----------------------------------------------------------------------------------------------------|-----------|
| ← Voltar                                                                                                    | → Avançar |

# 2.3) Identificação da empresa

# SELECIONE UMA OPÇÃO: CNPJ ou NIRE

# Aparecerá os dados da empresa.

### Avance

| Identificação da Empresa                                                           |
|------------------------------------------------------------------------------------|
| i O CNPJ da empresa é o documento que permite identificar o <b>estabelecimento</b> |
| Selecione uma opção:                                                               |
| © CNPJ                                                                             |
| ◎ NIRE                                                                             |
| ← Voltar                                                                           |

2.4) Informe o CEP do local da Viabilidade

Colocar o CEP do endereço empresarial e pesquisar.

O campo será preenchido.

| REDEMG Portal de Serviços                                                                                                    | Ir para Site   Usuário: DELAINE C CORDEIRO 🖾 Logout                    |
|----------------------------------------------------------------------------------------------------|------------------------------------------------------------------------|
| Portal de Serviços DAE Online Viabilidade Integrador Serviços Web Registro Digita                                                                               |                                                                        |
| Q. Pesquisar                                                                                                    | Informações Úteis<br>Informar o CEP do endereço do<br>estabelecimento. |
| 🗲 Voltar                                                                                                    | 🗈 Avançar                                                              |
| JUCEMG Rua Sergipe, 64 - Centro - Belo Horizonte, MG - CEP 30130-170<br>Telefone: (31) 3219-7900 (Geral) - Fax: (31) 3226-5579 - Email: jucemg@jucemg.mg.gov.br | Todos os direitos reservados. Aspectos legais e responsabilidades      |

# 2.5) Dados Adicionais

# SELECIONE O TIPO DE CONSULTA: MEI

| rtal de Serviços DAE Online Viabilidade Integrador Serviços Web Registro Digital         ados Adicionais         'ocê está no ambiente da prefeitura de BELO HORIZONTE         Solicitar Consulta Prévia Pessoa Jurídica         ndice cadastral de IPTU         Listar endereços relacionados         Indereco         Selecione] ▼         ipo de Imóvel                                                                             |                       |                        |
|----------------------------------------------------------------------------------------------------|-----------------------|------------------------|
| rtal de Serviços       DAE Online       Viabilidade       Integrador       Serviços Web       Registro Digital         ados Adicionais         'ocê está no ambiente da prefeitura de BELO HORIZONTE         Solicitar Consulta Prévia Pessoa Jurídica         ndice cadastral de IPTU         Listar endereços relacionados         Imóvel não Possui índice Cadastral         complemento         Selecione] ¥         ipo de Imóvel |                       | Limpar                 |
| Ados Adicionais Você está no ambiente da prefeitura de BELO HORIZONTE Solicitar Consulta Prévia Pessoa Jurídica ndice cadastral de IPTU Listar endereços relacionados Imóvel não Possui Índice Cadastral ndereco Selecione]  Listar endereços relacionados Imóvel não Possui Índice Cadastral                                                                                                    |                       | Limpar                 |
| Pocê está no ambiente da prefeitura de BELO HORIZONTE Solicitar Consulta Prévia Pessoa Jurídica ndice cadastral de IPTU Listar endereços relacionados Imóvel não Possui Índice Cadastral ndereco Selecione]  Editt ipo de Imóvel                                                                                                    |                       | Limpar                 |
| Solicitar Consulta Prévia Pessoa Jurídica<br>ndice cadastral de IPTU<br>Listar endereços relacionados Imóvel não Possui Índice Cadastral<br>ndereco Complemento<br>Selecione] V<br>ipo de Imóvel                                                                                                    |                       | Limpar                 |
| Solicitar Consulta Prévia Pessoa Jurídica  Indice cadastral de IPTU Listar endereços relacionados Imóvel não Possui Índice Cadastral ndereco Selecione]  Edita ipo de Imóvel                                                                                                    |                       |                        |
| ndice cadastral de IPTU Listar endereços relacionados Imóvel não Possui Índice Cadastral ndereco Selecione]  ipo de Imóvel                                                                                                    |                       |                        |
| Listar endereços relacionados Imóvel não Possui Índice Cadastral<br>ndereco Complemento Selecione) V ipo de Imóvel                                                                                                    |                       |                        |
| ndereco Complemento<br>Selecione] V Edita<br>ipo de Imóvel                                                                                                    |                       |                        |
| Selecione]  Edit ipo de Imóvel                                                                                                    |                       |                        |
| ipo de Imóvel                                                                                                    | r Complemento         |                        |
|                                                                                                    |                       |                        |
| lão informado                                                                                                    |                       |                        |
| local é residência de um dos sócios? Área utilizada (m²)                                                                                                    | play 525 27m2 diaita  | 525                    |
| D Sim ● Nao⊠                                                                                                    | pio: 525,27m², digite | : 323.                 |
| Relação de Atividades Selecionadas                                                                                                    |                       | Nova Atividade         |
| Codigo CNAE Atenção                                                                                                    |                       | Atividade<br>principal |
| Para PESSOA FÍSICA fineza solicitar a consulta prévia diretamente no site d<br>prefeitura de BELO HORIZONTE: http://alf.siatu.pbh.gov.br                                                                                                    | Excluir               |                        |
| Relação das Atividades Auxil<br>Selecione o ti o de consulta<br>Pessoa Juríțica MEL                                                                                                    |                       |                        |
| Atividades Auxiliar<br>A. Escritório / sede adm                                                                                                    |                       |                        |

2.6) Preenchimento parecido com a da CONSULTA PRÉVIA.

# ATENÇÃO!

É preciso selecionar qual atividade é a principal. Aparecerá o campo para selecionar após inserir os CNAEs.

|                                      | Solicitar Consulta Previa para I               | licro Empreendedor Individual - MEI             |               |
|--------------------------------------|------------------------------------------------|-------------------------------------------------|---------------|
| ndice cadastral de IPTU              |                                                |                                                 |               |
| Listar                               | endereços relacionados Imóvel não Possui Índic | e Cadastral                                     |               |
| ndereço                              | Complemento                                    |                                                 |               |
| Selecionel V                         |                                                |                                                 |               |
|                                      | Editar Complemento                             |                                                 |               |
| po Lançamento                        |                                                |                                                 |               |
| io informado                         |                                                |                                                 |               |
| npreendedor?                         | Área utilizada (m²)                            |                                                 |               |
| ) Sim 🖲 Não 🖪                        | 🛛 A área tem que s                             | er um número inteiro. Exemplo: 525,27m², digite | 525.          |
|                                      |                                                |                                                 |               |
| Relação das Atividades Sel           | ecionadas                                      |                                                 | Nova Atividad |
| Codigo CNAE                          |                                                | Atividade exercida no                           | Atividade     |
|                                      |                                                | local?                                          | principal     |
| • • •                                |                                                | ● Sim ● Não ⊠                                   | Excluir       |
| A. Escritório / sede ad              | ministrativa de empresa<br>Dac                 | os Pessoais                                     |               |
|                                      |                                                |                                                 |               |
| Nome:                                |                                                |                                                 |               |
|                                      |                                                |                                                 |               |
|                                      | s                                              | egurança                                        |               |
| Email:<br>Digite o código de seguran | ça abaixo para continuar.                      | egurança                                        |               |
| Digite o código de seguran           | ça abaixo para continuar.<br>ova imagem        | egurança                                        |               |
| Digite o código de seguran           | ça abaixo para continuar.                      | egurança                                        |               |
| Digite o código de seguran           | ça abaixo para continuar.                      | egurança                                        |               |

# 2.7) Dont Worry. Aguarde!

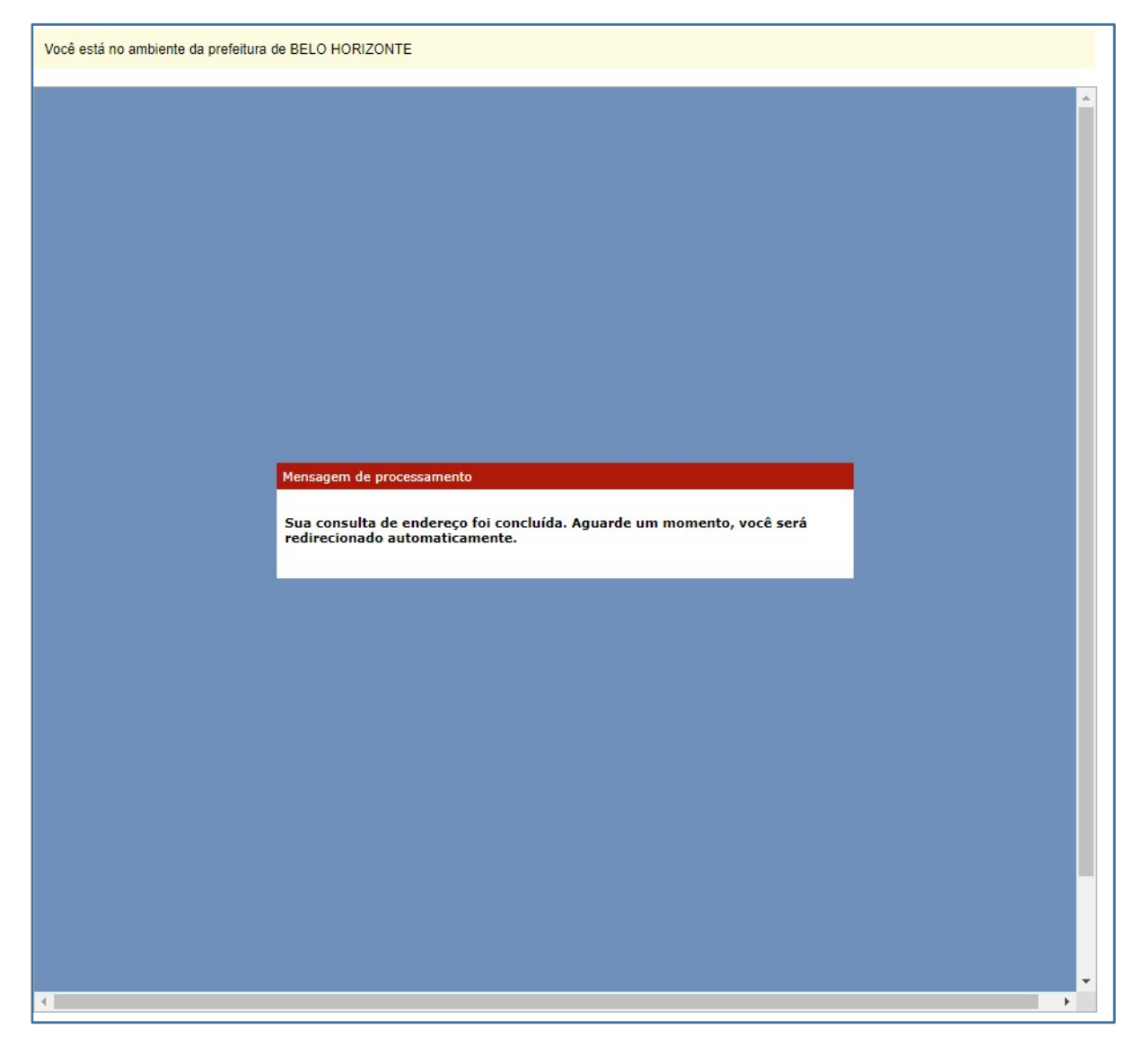

# 2.8) Tela nova 😊

Preencher o campo OBJETO SOCIAL: descrição das atividades (todas).

Dica! Copiar e colar a descrição da ocupação

Nome: Primeira opção: nome completo seguido do CPF

| Objeto Social                                                                        | Informações Úteis                                                                                                    |
|--------------------------------------------------------------------------------------|----------------------------------------------------------------------------------------------------|
|                                                                                      | O objeto social informado aqui deverá<br>ser reproduzido fielmente ao se<br>preencher a Coleta Web do Cadastro<br>Sincronizado.<br>Não poderá ser acrescida ao nome                                                                                                    |
| us: o espaço para digitação deste campo limita-se a 7.000 caracteres.                | na consulta de viabilidade.                                                                                                    |
| ome<br>Irimeira Opção de nome:                                                       | A pesquisa de nome empresarial<br>destina-se apenas a verificação da<br>existência de nome idêntico ou<br>semelhante quando da constituição da<br>empresa, alteração do nome,<br>transferência de cartório para<br>JUCEMG, transferência da sede de<br>outra UF para MG, reativação de<br>empresa e proteção ao nome<br>empresarial. |
|                                                                                      |                                                                                                    |
| rceira Opção de nome:                                                                |                                                                                                    |
|                                                                                      |                                                                                                    |
| aso exista processo pendente com o nome empresarial pretendido, informe o protocolo: |                                                                                                    |

### **2.8.1)** Ainda na mesma tela

# SELECIONE A NATUREZA DO ESTABELECIMENTO: SERÁ PREENCHIDO AUTOMATICAMENTE. CONFIRA AS INFORMAÇÕES!

| Endereço do Estabe   | elecimento        |    |                 |
|----------------------|-------------------|----|-----------------|
| Natureza do imóvel*  |                   |    |                 |
| 🔍 Rural 🔍 Urbano 🔍 S | Sem Regularização |    |                 |
| *Tipo de Unidade de  | o Empreendime     | :0 |                 |
| Produtiva Auxiliar   |                   |    |                 |
| *Empresário/Titular  | r/Sócio(s)        |    |                 |
| CPF:                 | N                 | e: |                 |
| -                    |                   |    | Adicionar Sócio |
| <b>←</b> Voltar      |                   |    | → Avançar       |

# SELECIONE O TIPO DE UNIDADE DO EMPREENDIMENTO: PRODUTIVA ou AUXILAR

| *Tipo de Unidade do Empreendimento<br>Produtiva Auxiliar                                                                                                    |                                                                                                    |
|----------------------------------------------------------------------------------------------------|----------------------------------------------------------------------------------------------------|
| *Empresáxio/Titular/Sócio(s)<br>CPF : Nome :                                                                                                    | + Adicionar Sócio                                                                                                    |
| 🗲 Voltar                                                                                                    | Avançar                                                                                                    |
|                                                                                                    |                                                                                                    |
| Tipo de Unidade do Empreendimento                                                                                                    | *Tipo de Unidade do Empreendimento                                                                                                    |
| Tipo de Unidade do Empreendimento         Produtiva O Auxiliar         Selecione a Forma de atuação:         01 - Estabelecimento fixo                                                                                                    | *Tipo de Unidade do Empreendimento<br>Produtiva  Auxiliar<br>Selecione o Tipo de unidade Auxiliar:<br>0 11 - Sede<br>0 2 - Escritório Administrativo<br>0 2 - Derácito Sechede                                                                                                    |
| Tipo de Unidade do Empreendimento         Produtiva a Auxiliar         Selecione a Forma de atuação:         01 - Estabelecimento fixo         02 - Internet         03 - Em local fixo fora de loja         04 - Correio         05 - Porta a Porta, Postos Móveis ou por Ambulantes         06 - Televendas | <ul> <li>*Tipo de Unidade do Empreendimento</li> <li>Produtiva          <ul> <li>Auxiliar</li> <li>Selecione o Tipo de unidade Auxiliar:</li> <li>01 - Sede</li> <li>02 - Escritório Administrativo</li> <li>03 - Depósito Fechado</li> <li>04 - Almoxarifado</li> <li>05 - Oficina de Reparação</li> <li>06 - Garagem</li> <li>07 - Unidade de Abastecimento de Combustíveis</li> <li>08 - Ponto de Exposição</li> </ul> </li> </ul> |

# 2.8.2) Ainda na mesma tela

Г

EMPRESÁRIO/TITULAR/SOCIO: coloque o CPF e clique em adicionar socio. O campo será preenchido. Clique novamente em ADICIONAR SÓCIO

٦

| presário/Titular/Sóc                                         | o(s)                                                                      |                            |
|--------------------------------------------------------------|---------------------------------------------------------------------------|----------------------------|
| No                                                           | me : + Adicionar Sócio                                                    |                            |
|                                                              |                                                                           |                            |
| oltar                                                        |                                                                           | Avancar                    |
|                                                              |                                                                           |                            |
|                                                              |                                                                           |                            |
|                                                              |                                                                           |                            |
|                                                              |                                                                           |                            |
|                                                              |                                                                           |                            |
| · · · · · · · · · · · / · · · · / · · · · /                  |                                                                           |                            |
| icionar o sócio/titula                                       | r, surge nova caixa com o CPF e Nome que fe                               | oi adicionado.             |
| icionar o sócio/titula<br>CE                                 | r, surge nova caixa com o CPF e Nome que fo                               | oi adicionado.             |
| icionar o sócio/titula<br>E                                  | r, surge nova caixa com o CPF e Nome que fo                               | oi adicionado.             |
| icionar o sócio/titula<br>CE                                 | r, surge nova caixa com o CPF e Nome que fo                               | oi adicionado.             |
| icionar o sócio/titula<br>E                                  | r, surge nova caixa com o CPF e Nome que fo                               | oi adicionado.             |
| icionar o sócio/titula<br>CE<br>*Empresário/                 | r, surge nova caixa com o CPF e Nome que fo<br><b>Titular/Sócio(s)</b>    | oi adicionado.             |
| icionar o sócio/titula<br>E<br><b>*Empresário/</b>           | r, surge nova caixa com o CPF e Nome que fo<br><b>Titular/Sócio(s)</b>    | oi adicionado.             |
| icionar o sócio/titula<br>CE<br><b>*Empresário/</b><br>CPF : | r, surge nova caixa com o CPF e Nome que fe<br><b>Titular/Sócio(s)</b>    | oi adicionado.             |
| icionar o sócio/titula<br>CE<br><b>*Empresário/</b><br>CPF : | r, surge nova caixa com o CPF e Nome que fo<br>Titular/Sócio(s)           | oi adicionado.<br>Operação |
| icionar o sócio/titula<br>CE<br><b>*Empresário/</b><br>CPF : | r, surge nova caixa com o CPF e Nome que fo<br>Titular/Sócio(s) Nome Nome | oi adicionado.             |

# 2.9) Confira a atividade principal e AVANCE.

# EM COMPLEMENTO DESCREVA A OCUPAÇÃO

Por exemplo: para o codigo 9602-5/01 – Cabeleireiro, manicure e pedicure, temos 3 ocupações distintas: barbeiro, cabeleireiro e maninure.

### AVANCE

| Identificação da Empresa                                                                                                    |           |
|----------------------------------------------------------------------------------------------------|-----------|
| <ul> <li>Atenção: Escolha uma atividade principal dentre as selecionadas</li> <li>Para algumas atividades será necessário responder perguntas para definição do risco pelos Órgãos de Licenciamento.</li> <li>O nome reservado está sujeito a análise técnica durante a análise do processo pelo Órgão de Registro.</li> <li>Acesse o site oficial da Comissão Nacional de Classificação - CONCLA em caso de dúvidas ao selecionar as atividades econômicas do empreendimento.</li> </ul> |           |
| Atividade Principal:     9602-5/01 - CABELEIREIROS, MANICURE E PEDICURE                                                                                                    |           |
| Complemento:                                                                                                    | 10        |
| ← Voltar                                                                                                    | → Avançar |

### 2.10) Questinário

#### Responda as perguntas e avance.

| Questionário para regulação urbana                                                                                                    |       |
|----------------------------------------------------------------------------------------------------|-------|
| i O questionário abaixo têm por objetivo auxiliar uma melhor avaliação do estabelecimento pelo órgão de regulamentação urbana. Responda o mesmo com atenção e forneça informações verdadeiras e condizentes com as atividades econômicas exercidas pelo estabelecimento. |       |
| 😧 Perguntas Gerais                                                                                                    |       |
| 1. É prédio de apartamento(s)?                                                                                                    |       |
| ◎ Sim ◎ Não                                                                                                    |       |
| 2. Edificação nova a ser construída?                                                                                                    |       |
| ◎ Sim ◎ Não ◎ Expansão                                                                                                    |       |
| 3. O sócio reside ou residirá no local?                                                                                                    |       |
| Sim Não                                                                                                    |       |
|                                                                                                    |       |
| ♦ Voltar                                                                                                    | ançar |

Se estiver tudo certo clique no aceite do termo de uso e conclua.

Será gerado um CÓDIGO.

Basta ir no portal da consulta prévia da prefeitura de BH em Pesquisar, visualizar e imprimir a consulta existente e colar o codigo: será gerada a consulta de viabilidade.

| Pergunta                                                                                                    | Resposta                                               |
|----------------------------------------------------------------------------------------------------|--------------------------------------------------------|
| Tipo de Unidade do Empreendimento:                                                                                            | Produtiva                                              |
| Forma de Atuação/Tipo de Unidade:                                                                                             | 05 - Porta a Porta, Postos Móveis ou por<br>Ambulantes |
|                                                                                                    |                                                        |
|                                                                                                    |                                                        |
| site e terme de use                                                                                                    |                                                        |
| eite o termo de uso:<br>onfirmo que verifiquei todos os dados, e estou ciente que após confirmar não poderei mais trocar os d | ados informados.                                       |

### http://alf.siatu.pbh.gov.br/siatu-urbano-consulta-previa-publico/f/t/inicial

| PREFEITURA<br>BELO HORIZONTE                                                                                                    | Consulta Prévia e Alvará de Localização e Funcioname                                                                                                    |  |  |  |
|----------------------------------------------------------------------------------------------------|----------------------------------------------------------------------------------------------------|--|--|--|
| Consulta Prévia    Avará de Localização                                                                                                    |                                                                                                    |  |  |  |
| A Consulta Prévia de Viabilidade para Pessoa Jurídica e MEI deverá ser realizada na área de Serviços do<br>informações veja orientações no portal de serviços da PBH (http://portaldeservicos.pbh.gov.br/portalservicos.V<br>OBS 1: Se você possui um número de Viabilidade realizada anteriormente e não houve nenhuma altera<br>de algum serviço o exija, realize uma Consulta de Viabilidade na área de Serviços do Portal RedeSim (h<br>OBS 2: Para MEIs ou estabelecimentos que não realizaram Consulta Prévia de Viabilidade para registro<br>de Atividades Econômicas (principal e secundárias): e informando os dados exatos que constam nos de | Portal RedeSim (http://www.redesim.mg.gov.br/) selecionando o ícone "Consulta de Viabilidade". Para maiores<br>iew/paginas/resultadoPesquisaGeraljsi)<br>ção nos dados de registro da empresa, é possível pesquisar o documento emitido. Caso não possua, e a solicitação<br>tp://www.redesim.mg.gov.br/) .<br>da empresa e não necessitem alterar dados, é possível realizar o procedimento selecionando o Evento: □Alteração<br>cumentos de registro da empresa." |  |  |  |
| ATENCÃO: A simulação de Consulta Prévia para Pessoa Jurídica e MET prevista abaixo. é válida apenas para informação se a atividade é admitida no local. Esta simulação não é válida para abertura                                                                                                    |                                                                                                    |  |  |  |
| Simulação de Consulta Prévia Solicit<br>(Pessoa Jurídica e MEI) Consulta Prévia<br>Consulta Prévia                                                                                                    | Pesquisar, visualizar<br>e de Pessoa Física                                                                                                    |  |  |  |
| Solicitar Novo Alvará                                                                                                    | Pesquisar, Visualizar                                                                                                    |  |  |  |
| de Localização e Funcionamento                                                                                                    | e imprimir Alvara existente                                                                                                    |  |  |  |
| Belo Horizonte, 15/05/2019 siatu-urbano-consulta-previa-publico v2.1.4                                                                                                    |                                                                                                    |  |  |  |